## HOW TO REMOVE AUTHENTICATION DEVICE FROM A KM

This machine had a authentication device on it at one time and the SMB setting were not showing up.

To fix do the following:

Go into service mode, software switch setting, change switch 12 hex assignment to 00 touch fix.

Turn machine off then back on.

Go back into service mode, touch stop 9, Authentication device 2, touch Unset, turn machine off then back on.

Go into Utility. Administrator settings, Network settings, SMB settings, Client settings, turn on and select NTLM V1/V2, Touch Ok and exit